# Modes de déploiement OTV ASR1000 (OTV sur un bâton)

#### Contenu

Introduction Prérequis Conditions requises Components Used Informations générales Théorie Diagramme du réseau Promenade de paquets Avantages et travail Configuration Vérification

## Introduction

Ce document décrit la configuration d'un modèle de déploiement spécifique de la gamme OTV (Overlay Transport Virtualization) sur ASR1000.

## Prérequis

#### **Conditions requises**

Cisco vous recommande de prendre connaissance des rubriques suivantes :

- Connaissances de base de l'architecture de la plate-forme ASR 1000
- Connaissance de base de la configuration du serveur de contiguïté de monodiffusion ASR 1000 OTV
- Accessibilité de monodiffusion entre les routeurs de périphérie de couche 3

#### **Components Used**

Les informations de ce document sont basées sur l'ASR 1002 avec Cisco IOS<sup>®</sup> Version asr1001universel.03.13.05.S.154-3.S5-ext.bin.

## Informations générales

Dans l'appliance OTV sur un modèle à bâton, l'interface de jointure se connecte à nouveau via le périphérique sur lequel les interfaces SVI sont construites. Ce modèle de déploiement particulier est largement utilisé car il ne nécessite aucune reconception ou recâblage du réseau lorsque OTV est activé ou désactivé pour quelque raison que ce soit. Il convient de noter en outre que le

périphérique OTV (ASR1000) se trouve à un saut des routeurs périphériques de couche 3 fournissant la connectivité du centre de données.

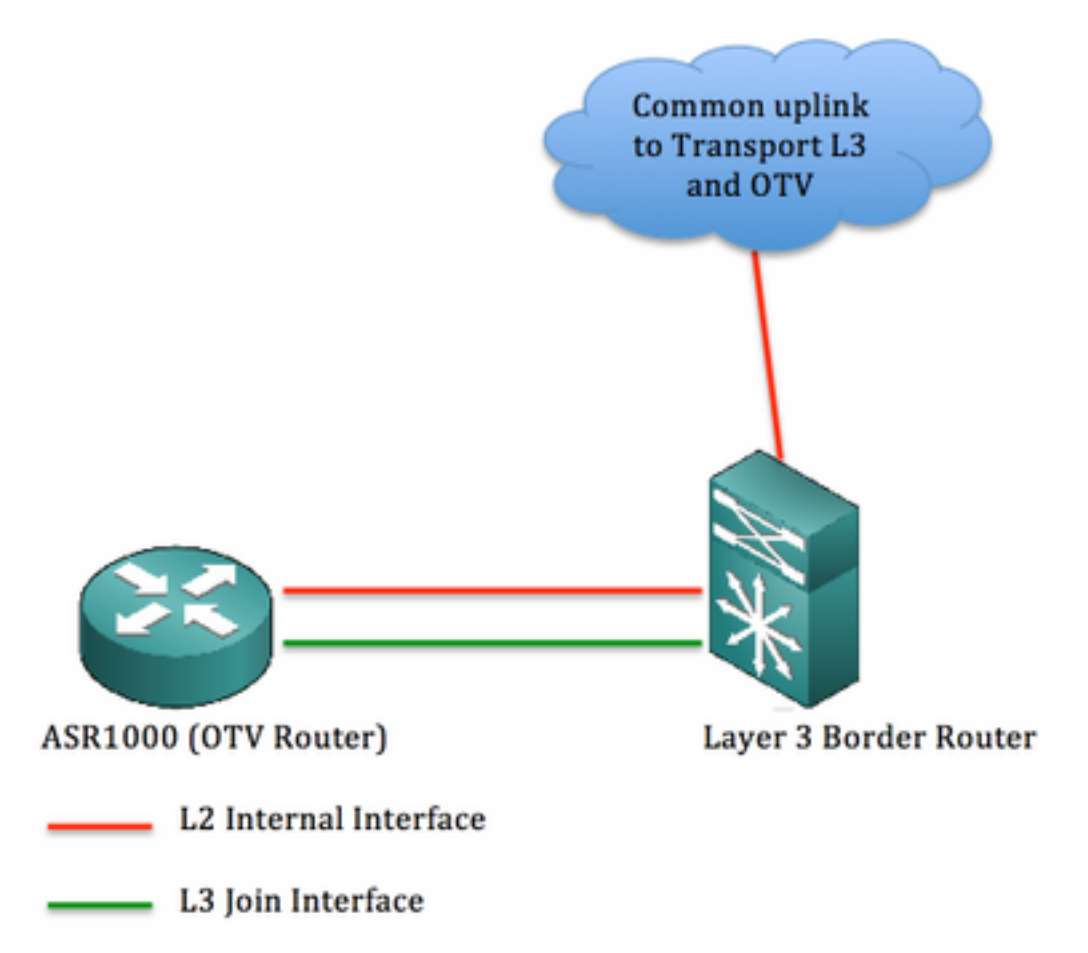

The information in this document was created from the devices in a specific lab environment. All of the devices used in this document started with a cleared (default) configuration. If your network is live, make sure that you understand the potential impact of any command.

## Théorie

Diagramme du réseau

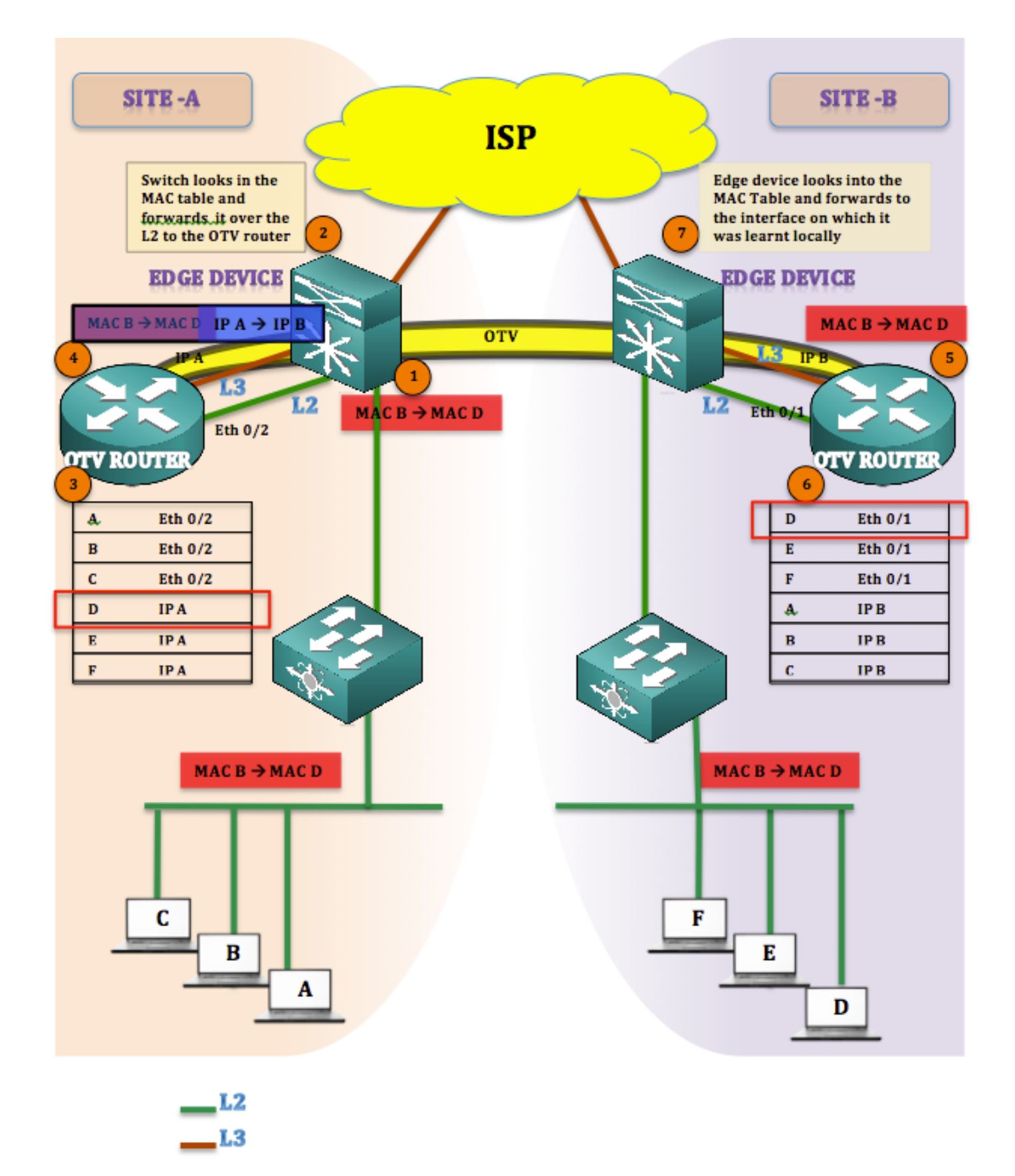

#### Promenade de paquets

Dans OTV, il est toujours correct de dire qu'il n'y a pas d'hôtes silencieux (les hôtes finaux ne sont pas silencieux ou unidirectionnels). S'il y a un trafic de monodiffusion vers une destination dont l'adresse MAC n'est pas présente dans la table OTV, le trafic est considéré comme Unknown Unicast et est abandonné.

Sachez que la table OTV est déjà remplie et que toutes les adresses MAC sont acquises.

Le trafic est initié du site A au site B (MAC B vers MAC D)

- 1. Trafic initialisé de l'adresse MAC B àMAC D atteint le périphérique de périphérie (mécanisme d'inondation et d'apprentissage)
- 2. Le périphérique de périphérie recherche dans la table mac et transmet les trames sur l'interface apprise dynamiquement (Eth 0/2) qui est l'interface L2
- 3. Les trames arrivent sur le périphérique OTV (ASR1K), et lorsque vous examinez la table de routage OTV, vous découvrez que les trames sont destinées à Site B.
- 4. OTV encapsule la trame en changeant la source en IP A, sa propre adresse IP d'interface de jointure et sa destination en IP A, l'interface de jointure du site B. ( [MAC B à MAC D] IP A à IP B)
- 5. La décapsulation OTV se produit sur le site B et la trame d'origine est récupérée
- 6. Une recherche dans la table d'adresses MAC est effectuée pour la trame entrante et elle est renvoyée par l'interface L2 au périphérique Edge
- 7. Périphérique de périphérie vérifie l'interface sur laquelle le D MAC a été détecté et envoie la trame dessus

#### Avantages et travail

Les principaux avantages de cette topologie sont les suivants :

- Aucune modification de la topologie existante
- Mise en oeuvre gratuite
- Facilité de configuration

La question qui se pose ici est de savoir en quoi cette topologie est différente des autres en cas de déploiement OTV. La réponse est :

Où se trouve l'interface de jointure ?

Comme l'illustre l'image, l'interface de jointure réside derrière les périphériques Edge (c'est-à-dire 6500 dans ce cas). Dans la topologie existante, placez l'interface de jointure derrière le commutateur et générez une superposition sur celui-ci.

Une autre question qui se pose ici est : Combien d'interfaces utilisons-nous pour la connectivité L2 et L3 du périphérique Edge vers ASR1000 ? La réponse est :

Il n'y a tout simplement aucune restriction. Vous pouvez utiliser des interfaces distinctes pour L2 et L3, ou vous pouvez choisir d'utiliser une interface unique qui agira à la fois comme L2 et L3 et donc justifier le nom OTV ON A STICK.

Une interface unique peut être utilisée pour L2, en construisant des instances de service et en étendant les VLAN du périphérique Edge vers le routeur OTV, puis une sous-interface peut être créée sur la même interface qui sera utilisée comme interface de jointure.

La configuration de cette section se concentre sur l'utilisation d'une interface unique entre le périphérique Edge et le routeur OTV.

## Configuration

**Note**: Les liaisons L2 et L3 sont toutes deux hébergées sur une interface unique entre le routeur Edge et le routeur OTV.

Sur Le Périphérique Edge : (Peut être un Nexus ou C6500)

| EDGE GAUCHE #sh run int      |                              |
|------------------------------|------------------------------|
| gi4/3                        | DROITE #sh run int gi2/3     |
| Création de la configuration | Création de la configuration |
| Configuration actuelle : 109 | Configuration actuelle : 86  |
| bytes                        | bytes                        |
| !                            | 1                            |
| interface GigabitEthernet4/3 | interface GigabitEthernet2/3 |
| switchport                   | switchport                   |
| switchport trunk             | switchport mode trunk        |
| encapsulation dot1q          | no ip address                |
| switchport mode trunk        | tranche                      |
| tranche                      | EDGE DROIT #sh run int vlan  |
| EDGE GAUCHE #sh run int      | 1                            |
| vlan1                        | Création de la configuration |
| Création de la configuration | Configuration actuelle : 61  |
| Configuration actuelle : 78  | bytes                        |
| bytes                        | !                            |
| !                            | interface Vlan1              |
| interface Vlan1              | ip address 192.168.2.2       |
| ip address 192.168.1.2       | 255.255.255.0                |
| 255.255.255.0                | tranche                      |
| tranche                      |                              |

Sur Le Routeur OTV : (Dans ce cas, ASR1000)

| LEFT-ASR #sh run int gi0/0/1<br>Création de la configuration | RIGHT-ASR #sh run int gi0/1/0<br>Création de la configuration |
|--------------------------------------------------------------|---------------------------------------------------------------|
| Configuration actuelle : 225                                 | Configuration actuelle : 225                                  |
| bytes                                                        | bytes                                                         |
| !                                                            | 1                                                             |
| interface GigabitEthernet0/0/1                               | interface GigabitEthernet0/1/0                                |
| no ip address                                                | no ip address                                                 |
| Négociation automatique                                      | Négociation automatique                                       |
| instance de service 10 ethernet                              | instance de service 10 ethernet                               |
| encapsulation dot1q 10                                       | encapsulation dot1q 10                                        |
| domaine-pont 10                                              | domaine-pont 10                                               |
| !                                                            | !                                                             |
| instance de service 20 ethernet                              | instance de service 20 ethernet                               |
| encapsulation dot1q 20                                       | encapsulation dot1q 20                                        |
| domaine-pont 20                                              | domaine-pont 20                                               |
| !                                                            | !                                                             |
| tranche                                                      | tranche                                                       |
| LEFT-ASR #sh run int                                         | RIGHT-ASR #sh run int                                         |
| gi0/0/1.100                                                  | gi0/1/0.100                                                   |
| Création de la configuration                                 | Création de la configuration                                  |
| Configuration actuelle : 110                                 | Configuration actuelle : 110                                  |
| bytes                                                        | bytes                                                         |
| !                                                            | !                                                             |

| interface                       | interface                       |
|---------------------------------|---------------------------------|
| GigabitEthernet0/0/1.100        | GigabitEthernet0/1/0.100        |
| encapsulation dot1Q 1 native    | encapsulation dot1Q 1 native    |
| ip address 192.168.1.1          | ip address 192.168.2.1          |
| 255.255.255.0                   | 255.255.255.0                   |
| tranche                         | tranche                         |
| Interface de superposition :    |                                 |
| GAUCHE-ASR#sh run int           | DROITE-ASR#sh run int overlay   |
| overlay 1                       | 1                               |
| interface Overlay1              | interface Overlay1              |
| no ip address                   | no ip address                   |
| interface de jonction otv       | interface de jonction otv       |
| GigabitEthernet0/0/1.100        | GigabitEthernet0/1/0.100        |
| otv adjacency-server unicast-   | otv use-adjacency-server        |
| only                            | 192.168.1.1 unicast-only        |
| instance de service 10 ethernet | instance de service 10 ethernet |
| encapsulation dot1q 10          | encapsulation dot1q 10          |
| domaine-pont 10                 | domaine-pont 10                 |
| tranche                         | tranche                         |

#### Vérification

Pour vérifier si la configuration fonctionne correctement, vous devez utiliser les mêmes commandes de base que celles utilisées pour toute configuration OTV.

Liste des sorties collectées pour vérifier la configuration :

- Afficher les détails du téléviseur
- Afficher la contiguïté otv
- show otv route

| LEFT-ASR#sh otv detail     |                        |  |
|----------------------------|------------------------|--|
| Overlay Interface Overlay1 |                        |  |
| VPN name                   | : None                 |  |
| VPN ID                     | : 1                    |  |
| State                      | : UP                   |  |
| Fwd-capable                | : Yes                  |  |
| Fwd-ready                  | : Yes                  |  |
| AED-Server                 | : Yes                  |  |
| Backup AED-Server          | : No                   |  |
| AED Capable                | : Yes                  |  |
| Join interface(s)          | : GigabitEthernet0/0/2 |  |
| Join IPv4 address          | : 192.168.1.1          |  |
| Tunnel interface(s)        | : Tunnel0              |  |
| Encapsulation format       | : GRE/IPv4             |  |
| Site Bridge-Domain         | : 20                   |  |
| Capability                 | : Unicast-only         |  |
| Is Adjacency Server        | : Yes                  |  |
| Adj Server Configured      | : No                   |  |
| Prim/Sec Adj Svr(s)        | : None                 |  |
| OTV instance(s)            | : 0                    |  |

FHRP Filtering Enabled : Yes ARP Suppression Enabled : Yes ARP Cache Timeout : 600 seconds LEFT-ASR#**sh otv adjacency** Overlay Adjacency Database for overlay 1 
 System-ID
 Dest Addr
 Site-ID
 Up Time
 State

 4403.a7d3.cf00
 192.168.2.1
 0000.0000.2222
 1d03h
 UP
 Hostname RIGHT-ASR

LEFT-ASR#sh otv route Codes: BD - Bridge-Domain, AD - Admin-Distance, SI - Service Instance, \* - Backup Route OTV Unicast MAC Routing Table for Overlay1 Inst VLAN BD MAC Address AD Owner Next Hops(s) -----0 10 10 0007.84bf.c8c0 40 BD Eng Gi0/0/1:SI10 <<<<< LEARNT from Own Site 

 0
 10
 10
 000a.8b38.4000 50
 ISIS
 RIGHT-ASR

 0
 10
 10
 d0d0.fd5a.a9a8 40
 BD Eng Gi0/0/1:SI10

 0
 10
 10
 **d0d0.fd5a.a9a9 50** ISIS
 RIGHT-ASR

 0
 10
 10
 **d0d0.fd5a.a9a9 50** ISIS
 RIGHT-ASR
 <<<<< LEARNT from SITE-B</td>

Pour des raisons de dépannage et de vérification, reportez-vous au guide de dépannage et de vérification de monodiffusion OTV :

http://www.cisco.com/c/en/us/support/docs/routers/asr-1000-series-aggregation-servicesrouters/117158-configure-otv-00.html